### 关于疫情防控期间郑州大学体育学院电子成绩单、在读证明系统

#### 试用的通知

在疫情防控期间,我院积极响应国家号召,做到"停课不停教、停课不停服", 为满足学生对学生成绩单及在读证明的需求,近日通过教务处不懈地努力,为广大学 子提供了上线在家就能轻松办理成绩单、在读证明文件的掌上服务"小程序—校务行", 让各位同学足不出户就能远程根据自身需求打印电子成绩单、电子在校证明等文件, 现将操作流程及有关事宜通知如下:

### 一、进入方式

| く校务行                                | 0 |    |       |
|-------------------------------------|---|----|-------|
| 君羊耶贝                                |   |    | 1     |
|                                     |   | .0 |       |
| 使用过的小程序                             | - |    | Su.   |
|                                     |   |    |       |
| <b>按一搜校务行</b><br>小程序、公众号、文章、朋友圈和表情等 | > |    |       |
| ○ 校务行小程序                            | > | 10 | 1.1.1 |
| ○ 校务行公众号                            | > |    | 1:10  |
| Q 校务行app                            | > |    |       |

方法 1: 微信搜索进入小程序"校务行"

打开"校务行"小程序,选择"郑州大学体育学院",账号为学号,密码是身份 证后六位,如遇到登陆问题点击"联系客服",留下你的"**姓名+学号+学校+遇到的** 问题",稍后会有客服人员与你取得联系。

方法 2: 扫描下方二维码进入小程序"校务行"

## 二、电子成绩单&证明

登录后点击电子成绩单或电子证明,选择所需要的文件类型,生成预览图。 电子成绩单有:中文成绩单、英文成绩单。

电子证明文件有:学籍证明。

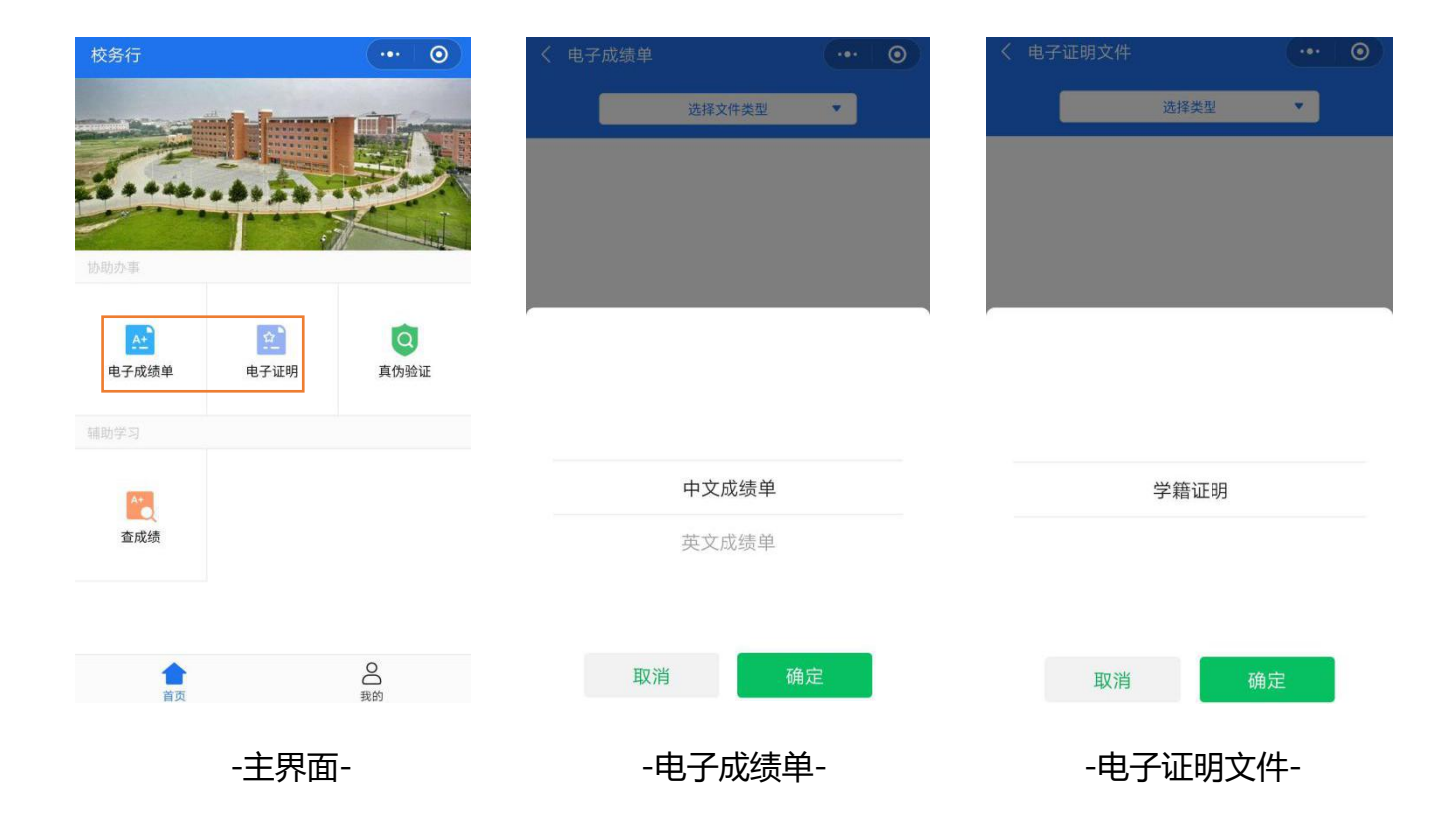

生成预览图,注意检查有无错误后,填写个人邮箱,支付网络资源服务费,疫情 期间可免费打印电子成绩单和证明文件,如未到邮箱可以在申请记录中重新发送,遇 到问题可以通过下方第五点问题反馈的方式联系客服。

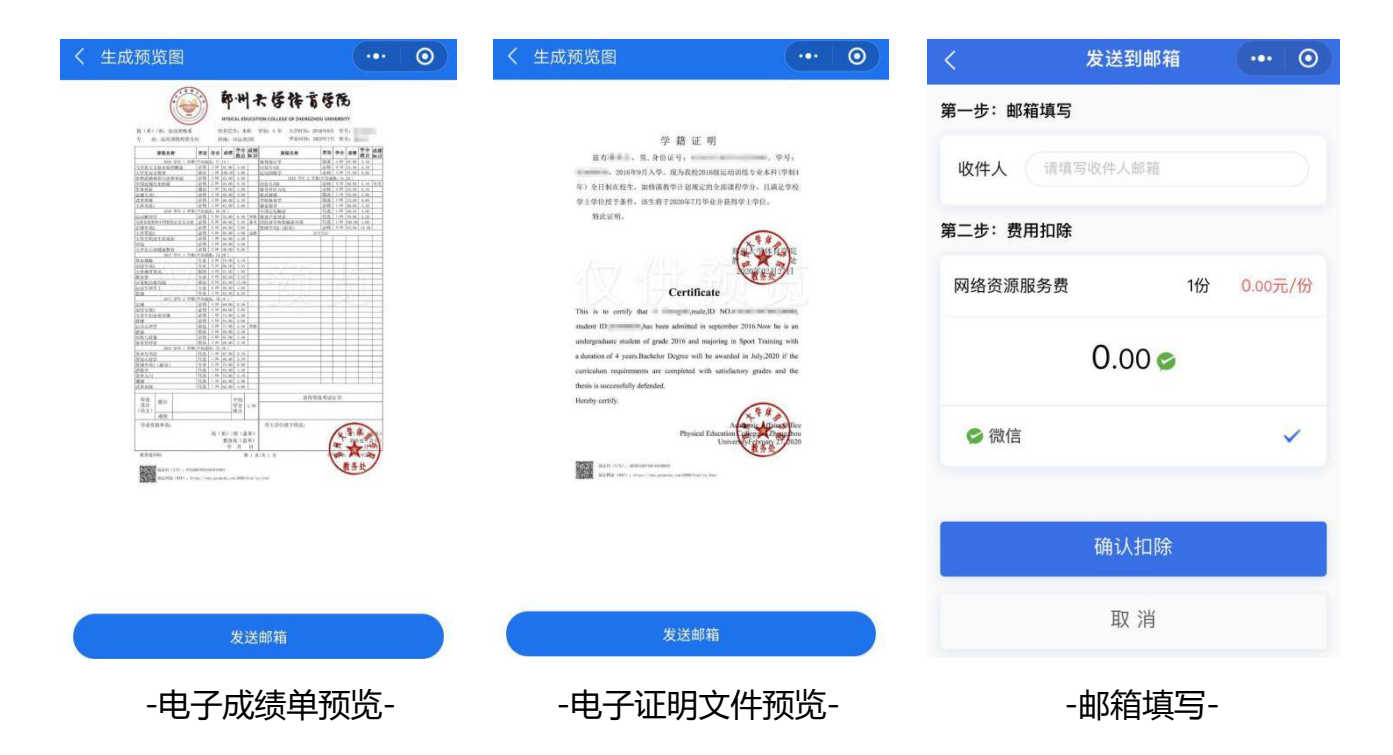

电子成绩单、证明文件可随时随地在线预览、自定义选择想要打印的类型,以邮件的形式发送到学生个人或第三方机构邮箱,需要纸质版文件可在学生自助打印终端 上打印纸质版或者携带电子版文件前往文印店打印。 发送到邮箱中后,会呈现下面这些信息,点击附件进行下载,文件上还有专属的 真伪认证,保证真实有效性。在手机上预览可能出现格式不兼容等问题,一切以电脑 预览为准,如遇到问题,请提交问题反馈。

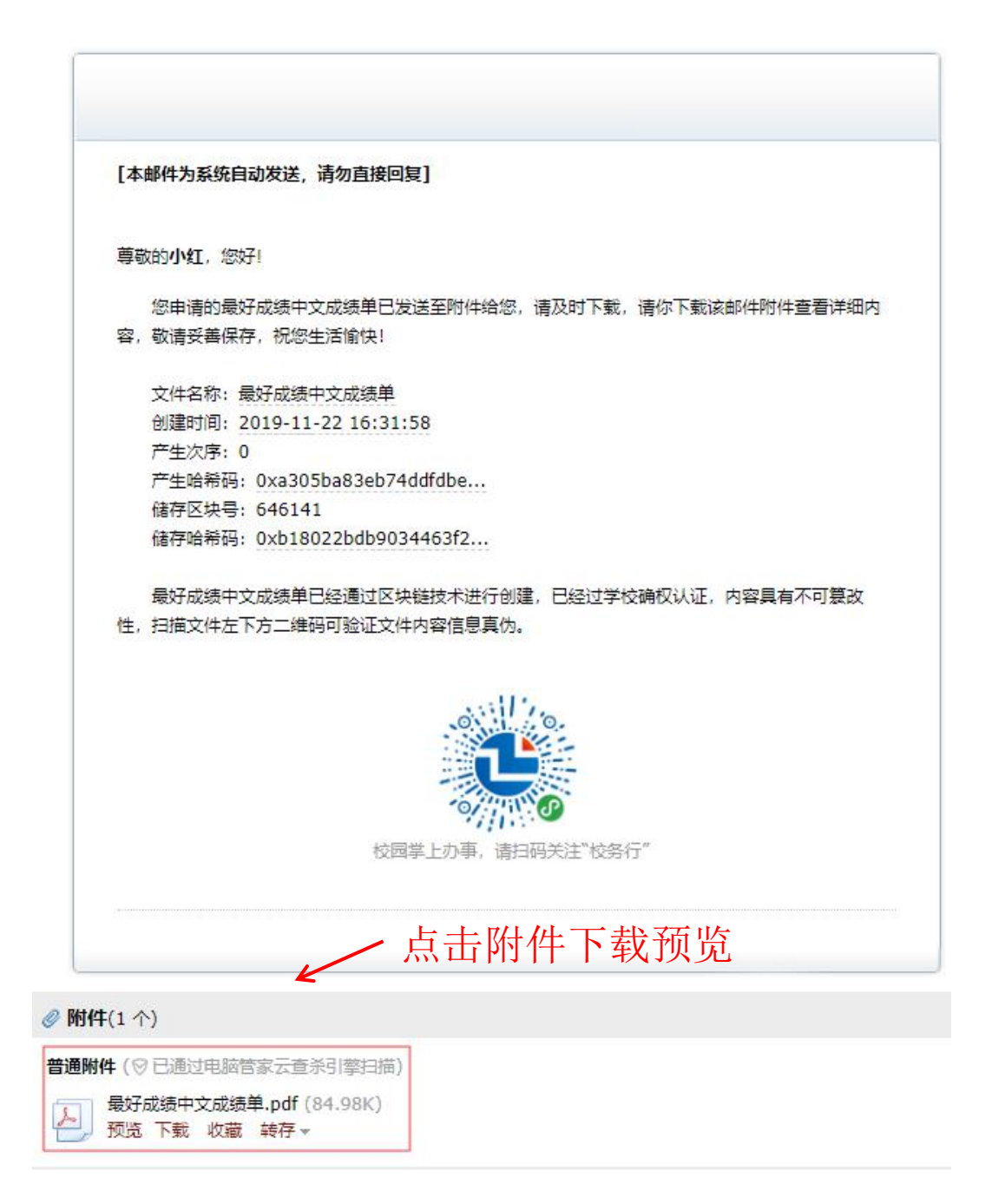

邮箱详情

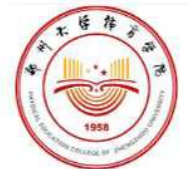

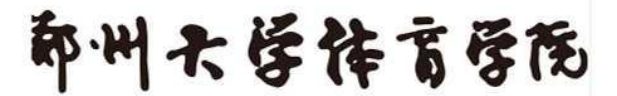

#### HYSICAL EDUCATION COLLEGE OF ZHENGZHOU UNIVERSITY

院(系)/部:运动训练系 专 业:运动训练师资方向 培养层次:本科 学制:4 年 入学时间:2016年9月 学号: 班级:16运训2班 毕业时间:2020年7月 姓名:

| 课程名称                            | 类别             | 学分      | 成绩             | 学分                | 成绩标识            | 课程名称                  | 类别   | 学分       | 成绩            | 学分    | 成绩标识               |
|---------------------------------|----------------|---------|----------------|-------------------|-----------------|-----------------------|------|----------|---------------|-------|--------------------|
| 2016 学年 1 学期                    | (平均成           | 绩: 71.  | 13)            |                   |                 | 体育统计学                 | 限选   | 2.00     | 67.00         | 3, 40 |                    |
| 马克思主义基本原理概论                     | 必修             | 3.00    | 61,00          | 3.60              |                 | 田径专项5                 | 必修   | 4.50     | 61.00         | 5,40  | -                  |
| 大学生安全教育                         | 通识             | 1.00    | 100.0          | 4.00              |                 | 运动训练学                 | 业修   | 3,00     | 71.00         | 6,60  |                    |
| 思想道德修养与法律基础                     | 必修             | 3.00    | 62,00          | 3.60              |                 | 2018 学年 2 学期          | (平均成 | 绩: 81,   | 20)           |       | 1                  |
| 中国近现代史纲要                        | 必修             | 2.00    | 65,00          | 3.40              |                 | 田径专项6                 | 必修   | 4.50     | 60.00         | 5,40  | 补考                 |
| 军事理论                            | 通识             | 1,00    | 98,00          | 4.00              | -               | 体育科研方法                | 必修   | 2.00     | 83.00         | 6,40  | _                  |
| 足球专项1                           | 必修             | 2.50    | 60.00          | 3.00              |                 | 软式排球                  | 限选   | 1.50     | 82.00         | 4.80  |                    |
| 武术普修                            | 必修             | 2.00    | 60,00          | 2.40              |                 | 学校体育学                 | 限选   | 3.00     | 73.00         | 6,60  |                    |
| 大学英语I                           | 必修             | 3,00    | 63.00          | 3.60              |                 | 就业指导                  | 必修   | 1.00     | 80.00         | 3.20  |                    |
| 2016 学年 2 学期                    | (平均成           | 绩: 65.  | 00)            |                   |                 | 中国文化概论                | 任选   | 1.00     | 99.83         | 4.00  |                    |
| 运动解剖学                           | 必修             | 4.00    | 55.00          | 0.00              | 重修              | 体育产业导论                | 任选   | 1.00     | 70.00         | 2.20  |                    |
| 毛泽东思想和中国特色社会主义理                 | 必修             | 6.00    | 60.00          | 7.20              | 补考              | 用经济学智慧解读中国            | 任选   | 1.00     | 100.00        | 4.00  |                    |
| 足球专项2                           | 必修             | 4.50    | 68.00          | 7.65              | i.              | 篮球专项2(副项)             | 必修   | 4.50     | 83.00         | 14.40 |                    |
| 大学英语2                           | 必修             | 4.00    | 60.00          | 4.80              | 重修              | 以                     | 下空白  |          |               | 0     | 55<br>55           |
| 大学生职业生涯规划                       | 必修             | 1.00    | 62.00          | 1.20              |                 |                       |      |          |               |       |                    |
| 田径                              | 必修             | 3.00    | 60,00          | 3.60              | 1               |                       |      |          |               |       |                    |
| 大学生心理健康教育                       | 必修             | 2.00    | 90.00          | 8.00              | 1               |                       |      |          |               |       |                    |
| 2017 学年 1 学期                    | (平均成           | 绩: 74.  | 00)            |                   |                 |                       |      |          |               |       |                    |
| 基本体操                            | 专业             | 2.00    | 78.00          | 5,40              |                 |                       |      |          |               |       |                    |
| 田径专项3                           | 专业             | 4.50    | 66,00          | 7,65              |                 |                       |      |          | 1.1.1.1.1.1.1 |       |                    |
| 大学体育茁语                          | 限制             | 4.00    | 64.00          | 4.80              |                 |                       |      |          | 1.15          | - · · |                    |
| 为存带有关语                          | Link           | 2.00    | 85 00          | 7 40              | 1               |                       |      |          | 500           | 1     |                    |
| <u>我有于</u><br>计算机应用基础           | 通识             | 4,00    | 82 00          | 12 80             | 21              |                       |      |          |               | 1     | -                  |
| 行并优势用容强                         | 专业             | 4.00    | 60 00          | 4 80              | -               |                       | 1    |          | 1             |       | -                  |
| がた 5-0 「丁, 3-1                  | + 11           | 3.00    | 82.00          | 9.60              | -               |                       | -    |          | 1.1           |       | -                  |
| 111.7本年2番期                      | (亚扬动           | 4th. 70 | 20 )           | 1 5,00            | -               |                       | 1    | -        |               |       | 1                  |
| 2017 子牛 2 子娟                    | 小弦             | 3.00    | 85 00          | 5 10              | D.              |                       | -    |          | 1             | 1     | -                  |
| <u>此</u> 球<br>田经上面4             | 12113          | 4.50    | 00.00<br>co.00 | 0.10              | 100             |                       |      |          |               |       | -                  |
| <u>田径专坝4</u><br>上要要约正正已要        | 1213           | 4.00    | 58.00          | 1.00              | -               |                       | 1    |          |               | -     | -                  |
| 入学生团业信导课                        | 1213           | 2.00    | 74.00          | 2.20              | -               |                       | -    |          |               | -     | -                  |
| 1# XK                           | 104 204        | 2.00    | 64.00          | 5.00              | 100             |                       | -    |          | -             |       | -                  |
| 迈动心理学                           | 四日 14          | 2.00    | 77.00          | 5,40              | 里修              | 2                     | -    |          | -             | -     | -                  |
| 近冰                              | 限现             | 2.00    | 68,00          | 3.40              | -               |                       | -    |          |               | -     | -                  |
| 形势与政策                           | 1213<br>172 VE | 2.00    | 87.00          | 7.40              |                 |                       | +    | <u> </u> | -             |       | -                  |
| 体育管理学                           | 限选             | 2.00    | 60.00          | 2.40              |                 |                       | -    | -        |               | -     | -                  |
| 2018 学年 1 学期                    | (平均成           | 勁: 72.  | 40)            | T                 | 1               | 5                     | -    | <u> </u> | -             |       | -                  |
| 美术与书法                           | 任选             | 1.00    | 87.00          | 3.70              | -               |                       | 4 +  | <u> </u> | -             |       | -                  |
| 管理心理学                           | 任选             | 1.00    | 86,00          | 3, 70             | -               | <u></u>               | -    | -        | -             |       | -                  |
| 篮球专项1(副项)                       | 专业             | 4.50    | 72.00          | 9,90              |                 |                       | -    |          |               |       | -                  |
| 逻辑学                             | 任选             | 1.00    | 61.00          | 1.20              |                 |                       | -    |          |               |       | -                  |
| 茶学入门                            | 任选             | 1.00    | 75,00          | 2.70              | -               |                       | -    |          |               |       | -                  |
| 健球                              | 任选             | 1,50    | 62.00          | 1.80              | 1               |                       |      |          |               |       |                    |
| 武术套路                            | 任选             | 1.50    | 82, 00         | 4.80              |                 |                       |      |          |               |       |                    |
| 毕业题目                            |                |         |                | 平均                |                 | 获得等约                  | 汲考试  | 证书       |               |       |                    |
| 设计<br>(论文)                      |                |         |                | 学分                | 1.94            |                       |      |          |               |       |                    |
| 此地次故事本                          |                |         |                |                   |                 |                       |      |          | -             |       |                    |
| 十亚页位中耳:                         |                | 院(      | 系)/<br>教务<br>年 | /部(盖<br>·处(盖<br>月 | i章)<br>(章)<br>日 | <b>ナ</b> エデビゴス J 1日の: | 1    | NA T     | (学)           | 如何    | (章語<br>(章音)<br>(年日 |
| 教务处印制                           |                |         | <i>L</i> .     | , ,<br>9          | 育1页             | Ⅱ<br>〔/共 1 页          | 1    |          | : 74          | 月23   | 2                  |
| <b>2010年初</b> 验证码 (S/N) · 679AF | 6F8CBA         | 84FD188 | GA             |                   |                 |                       |      |          | 收务            | 处     | /                  |

路上的"路道网址(WAP): https://xwx.gzzmedu.com:6899/html/yz.html

# 学籍证明

兹有**4**,男,身份证号: 。 。 学号: ,2016年9月入学。现为我校2016级运动训练专业本科(学制4 年)全日制在校生。如修满教学计划规定的全部课程学分,且满足学校 学士学位授予条件,该生将于2020年7月毕业并获得学士学位。 特此证明。

### Certificate

This is to certify that \_\_\_\_\_\_,male,ID NO. \_\_\_\_\_\_, student ID: \_\_\_\_\_\_,has been admitted in september 2016.Now he is an undergraduate student of grade 2016 and majoring in Sport Training with a duration of 4 years.Bachelor Degree will be awarded in July,2020 if the curriculum requirements are completed with satisfactory grades and the thesis is successfully defended.

Hereby certify.

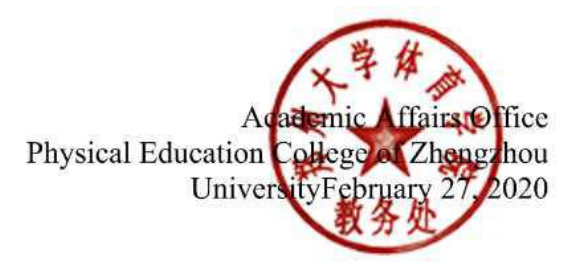

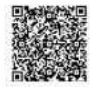

验证码 (S/N) : 3B7B57DCFA9E44A5B8D3 验证网址 (WAP) : https://xwx.gzzmedu.com:6899/html/yz.html

#### 证明文件

# 四、真伪认证

点击主界面真伪认证按钮后,选择二维码或验证码认证,输入或扫描文件上的验 证码。

| < | 真伪验证                      | ••• | 0 | <           | 文件信息查询             | ••• | 0 |
|---|---------------------------|-----|---|-------------|--------------------|-----|---|
|   | 点击二维码扫一扫                  |     |   | 信息验证<br>验证码 | 171593E78{ 4A639C, |     |   |
|   | 可扫描文件上的二维码<br>查看文件真伪及相关信息 |     |   |             |                    | 提交  | Σ |

验证码查询

验证码认证

二维码认证

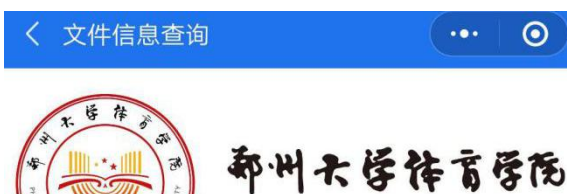

PHYSICAL EDUCATION COLLEGE OF ZHENGZHOU UNIVERSITY

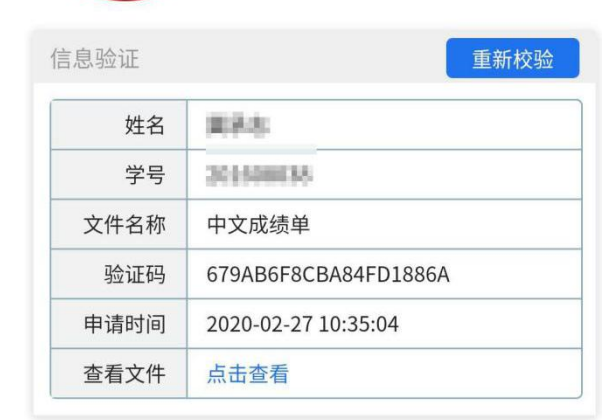

#### 此验证码有效!请核对文件内容是否与上述信息一致!

| 1.                                                                               | 1 13                                                                                                    |                                                    | Ex                                                  | .11                                                | 上路出市                                                                   | 2                                                                                     | 16                                   |                                                           |                                      |    |
|----------------------------------------------------------------------------------|----------------------------------------------------------------------------------------------------|----------------------------------------------------|-----------------------------------------------------|----------------------------------------------------|------------------------------------------------------------------------|---------------------------------------------------------------------------------------|--------------------------------------|-----------------------------------------------------------|--------------------------------------|----|
| *                                                                                |                                                                                                    |                                                    | ۳٢                                                  | 111                                                | 1 3 TF 0                                                               | 5                                                                                     | 11                                   | 0                                                         |                                      |    |
| 110                                                                              | J//                                                                                                    |                                                    |                                                     |                                                    |                                                                        |                                                                                       |                                      |                                                           |                                      |    |
| le m                                                                             | 21                                                                                                    |                                                    | HYSIC                                               | AL EDUCAT                                          | TON COLLEGE OF ZHENGZHO                                                |                                                                                       | VERSI                                | TY                                                        |                                      |    |
| -                                                                                | -                                                                                                    |                                                    |                                                     |                                                    |                                                                        |                                                                                       |                                      |                                                           |                                      |    |
| 院(系)/部:运动调练系                                                                     | R.                                                                                                    | 31                                                 | }养层;                                                | 次:本科                                               | 学制:4年 入学时间:20                                                          | 6年9月                                                                                  | 1 学                                  | 9a -                                                      |                                      |    |
| 专业,运动训练师资                                                                        | 方向                                                                                                    |                                                    | ERE.                                                | 6运训2班                                              | 毕业时间: 20                                                               | 20年7月                                                                                 | 1 姓                                  | 名1 目                                                      | 100                                  |    |
|                                                                                  |                                                                                                    |                                                    | -                                                   |                                                    |                                                                        | -                                                                                     |                                      | _                                                         |                                      |    |
| 课程名称                                                                             | 类别                                                                                                    | 学分                                                 | 成绩                                                  | 學分 成绩<br>續点 标识                                     | 课程名称                                                                   | 类别                                                                                    | 学分                                   | 成绩                                                        | 学分<br>绩点                             | 成绩 |
|                                                                                  |                                                                                                    | 15 71                                              | 19.3                                                |                                                    | All one and the and                                                    | 1953.146                                                                              | 2.00                                 | 67 00                                                     | 3.40                                 | 1  |
| 2016 学年 1 学                                                                      | 周(平均成                                                                                                    | 7901 744                                           |                                                     |                                                    | 114-11 (2011)                                                          | 1.982.55                                                                              | 1                                    |                                                           |                                      |    |
| 2016 学年 1 学<br>马立凤主义基本原理概论                                                       | - 創(干均成                                                                                                    | 3, 60                                              | 61.00                                               | 3.60                                               | 田径专项5                                                                  | 必修                                                                                    | 4,50                                 | 61,00                                                     | 5,40                                 |    |
| 2016 学年 1 学<br>马立则主文基本原理概论<br>大学生安全教育                                            | 期(平均成<br>必修<br>通识                                                                                                    | 3, 60                                              | 61,00                                               | 3.60                                               | 体组织计学<br>田径专项5<br>运动调炼学                                                | · · · · · · · · · · · · · · · · · · ·                                                 | 4,50                                 | 61,00                                                     | 5,40                                 | -  |
| 2016 学年 1 学<br>马立思主义基本版理概论<br>大学生安全教育<br>思想消纳格希与法律基础                             | <ul> <li>(用)(干均成<br/>必修</li> <li>(通信)</li> <li>(必修</li> <li>(必修</li> </ul>                                                       | 3, 60<br>1, 60<br>3, 00                            | 61,00<br>100,00<br>62,00                            | 3.60<br>4.00<br>3.60                               | 1体目度は学<br>田秘专項5<br>运动調炼学<br>2018 学年 2 学業                               | ·电压<br>必修<br>必修<br>(平均成                                                               | 4.50<br>3.00<br>續: 81                | 61,00<br>71,00<br>20)                                     | 5,40                                 |    |
| 2016 学年1 学<br>马立思主文基本版理概论<br>大学生安全教育<br>思想道德格希与法律基础<br>中国近现代史解吸                  | <ul> <li>(平均成<br/>必修<br/>通讯<br/>必修<br/>必修</li> </ul>                                                                             | 3, 60<br>1, 60<br>3, 00<br>2, 00                   | 61,00<br>100,00<br>62,00<br>65,00                   | 3,60<br>4,00<br>3,60<br>3,40                       | 16日1017年<br>田径专項5<br>运动則版学<br>2018 学年 2 学算<br>田径专项6                    | 成店<br>必修<br>必修<br>(平均成<br>必修                                                          | 4.50<br>3.00<br>続:81<br>1.50         | 61,00<br>71,00<br>20)<br>60,00                            | 5,40                                 | 社省 |
| 2016 学年1 学<br>马立思主文基本版理種企<br>大学生安全教育<br>思想道德隆希与法律基础<br>中国近度代史图要<br>军事理论          | <ul> <li>用(干均成<br/>必修</li> <li>通訊</li> <li>必修</li> <li>必修</li> <li>必修</li> <li>必修</li> <li>必修</li> <li>通訊</li> </ul>             | 3, 00<br>1, 00<br>3, 00<br>2, 00<br>1, 00          | 61,00<br>100,00<br>62,00<br>65,00<br>98,00          | 3.60<br>4.00<br>3.60<br>3.40<br>4.00               | 1体目気11<br>田谷支理5<br>运动則施学<br>2018 学年 2 学算<br>田登支項6<br>体育科研方法            | <ul> <li></li></ul>                                                                   | 4,50<br>3,00<br>約,81<br>1,50<br>2,00 | 61,00<br>71,00<br>20)<br>60,00<br>83,00                   | 5,40<br>6,60<br>5,40<br>6,40         | 补考 |
| 2016 学年1 学<br>马立武主文基本經理輕益<br>大学生安全教育<br>凤型道德体差与法律基础<br>中国近现代史图要<br>至事理论<br>星球专项1 | <ul> <li>期(平均成<br/>必修</li> <li>通訊</li> <li>必修</li> <li>必修</li> <li>必修</li> <li>逆修</li> <li>逆修</li> <li>逆修</li> <li>逆修</li> </ul> | 3, 60<br>1, 00<br>3, 00<br>2, 00<br>1, 00<br>2, 50 | 61.00<br>100.00<br>62.00<br>65.00<br>98.00<br>60.00 | 3, 60<br>4, 00<br>3, 60<br>3, 40<br>4, 00<br>3, 90 | 184 直接175<br>田谷专道5<br>运动训练学<br>2018 学年 2 学書<br>田社专道6<br>体育利研方法<br>修式律妹 | 成点<br>必修<br>必修<br>(平均成<br>化等均成<br>必修<br>必修<br>必修<br>の修<br>の修<br>の<br>原<br>の<br>の<br>修 | 4,50<br>3,00<br>2,00<br>1,50         | 61,00<br>61,00<br>71,00<br>20)<br>60,00<br>83,00<br>82,00 | 5,40<br>6,60<br>5,40<br>6,40<br>4,80 | 补考 |

此验证码有效!请核对文件内容是否与上述信息一致!

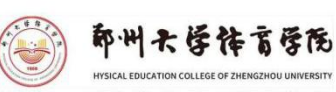

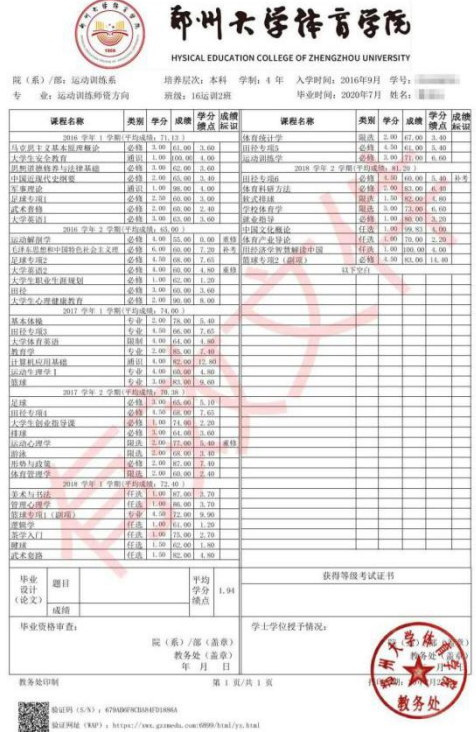

验证效果

# 五、问题反馈

如在使用过程中出现一些问题可以通过点击下方图片红色方框内的"联系客服", 留下你的"姓名+学号+学校+遇到的问题",稍后会有客服人员与你取得联系。

| ☆ 登录        | ••• 0 | 我的                                                                                             | ••• •       |
|-------------|-------|------------------------------------------------------------------------------------------------|-------------|
| 2           |       | 郑州大学体育学院           姓名:         姓名:           学号:         2000000000000000000000000000000000000 | >           |
| 校务行         |       | () 关于                                                                                          | >           |
|             |       | ▽ U米管理                                                                                         | >           |
| 郑州大学体育学院    |       | ◆ 联系客服                                                                                         | >           |
| 201608038   |       |                                                                                                |             |
| 合 密码        |       |                                                                                                |             |
|             |       |                                                                                                |             |
| 荣登          |       |                                                                                                |             |
| 密码提醒   更多帮助 | 联系客服  | <b>企</b><br><sup>首页</sup>                                                                      | <b>上</b> 我的 |

QQ 客服: 3408876124

微信客户: zhengmaikefu

## 六、注意事项

1、下载前先进行预览,检查后再进行下载。

2、建议下载后以电脑打开为准,部分手机邮箱直接预览可能存在格式不兼容。

3、文件内设有特殊电子印章签名,不能随意更改文件内容,否则文件无效。

4、以上文件下载在疫情期间均为免费,请各位学生放心使用。正式开学后根据实际情况由学校确定是否继续使用及相关使用方案。

5、联系客服时需留下你的"姓名+学号+学校+遇到的问题"。

教务处

2020年3月1日